## Use the information file (philips.inf) for Windows '95

Philips' monitors build in VESA DDC1/2B feature to support Plug & Play requirement for Windows '95. <u>You can install this information file (philips.inf) in</u> order to select your Philips monitor from "Monitor" dialog box in Windows 95 to activate Plug & Play application. The installation procedure based on Windows '95 OEM Releaseis 2 is specified as follows,

- 1. Start Windows '95
- 2. Click the 'Start' button, point to 'Settings', and then click 'Control Panel'
- 3. Double-click the 'Display' icon, select the 'Settings' tab, then select "Advanced Properties" tab.
- 4. Select "Ok" in the "Install From Disk" dialog box.
- 5. Now, you can see the Philips monitor is appeared.
- 6. If the model name of Philips monitor is correct, click "Ok" tab in "Select Device" dialog box.
- 7. Then, click "Close" tab in "Advanced Properties" dialog box.
- 8. Now, you can select "Refresh Rate" to change monitor resolution

If your Windows'95 version is different or you need more detail installation information, please refer to Windows 95 user's manual.